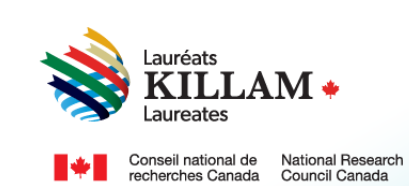

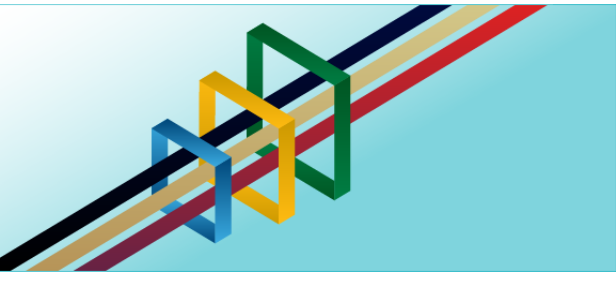

# **National Killam Program** Application user guide Application Guide for Dorothy Killam Fellowships

## Contents

| 1. | Purpose of This Guide                                                     | . 1 |
|----|---------------------------------------------------------------------------|-----|
| 2. | About the National Killam Program                                         | . 1 |
| 3. | Equity, Diversity, and Inclusion Statement                                | . 2 |
| 4. | Roles – Participants in the Dorothy Killam Fellowship application process | . 2 |
| 5. | About the Selection Process                                               | . 3 |
| 6. | Application Guide - Dorothy Killam Fellowships                            | . 4 |

## 1. Purpose of This Guide

This guide provides information on how to apply for a Dorothy Killam Fellowship on the following website: National Killam Program · Portal.

Please note that the intended audience for this guide is the main applicant. In the case of the Dorothy Killam Fellowship, the main applicant is the researcher applying for the award.

If you need help logging into or creating an account, please refer to the Killam portal user guide.

To request this content in a different format, please contact the National Killam Program Office at KillamProgram-ProgrammeKillam@nrc-cnrc.gc.ca.

### 2. About the National Killam Program

#### Vision

Dorothy Killam cared about the future. She had a vision of "building Canada's future through advanced study". Through her Will, Dorothy Killam established a perpetual trust to realize that vision. The trust funds generations of scholars in Canada with the goal to increase research attainments and promote sympathetic understanding between Canadians and the peoples of other countries. The National Killam Program endeavors to uphold the vision of Dorothy Killam, strengthen the research ecosystem broadly, and improve the lives of Canadians through research advancements.

#### Mission

The mission of the National Killam Program is to support novel and diverse research fields, and to ensure that Killam Laureates are reflective of Canada's diversity.

#### Attributes

Fellows and Laureates conduct research that is superior, ground-breaking, and stands to positively improve the lives of Canadians, but they are not one-sided people. They are leading researchers who demonstrate a special distinction of intellect and contribute to the advancement of learning, and reflect Killam attributes.

**Inclusive Collaborator** - whose work exemplifies inclusion and understanding of people, cultures and needs with participation among all economic, social and cultural backgrounds.

**Barrier Breaker** - whose original, transformational, future-focused generation of knowledge and technology stands to change the way we live.

**Research Leader** - who activates thoughtful cooperation among scholars, disciplines, and institutions.

#### 3. Equity, Diversity, and Inclusion Statement

Inclusive excellence affirms that excellence is not attainable without inclusion. It recognizes the relationship between diversity and quality of research, and upholds equitable participation in Canada's research mission. In order to achieve research excellence, we must address systemic barriers that limit the full participation of Canadian talent. The National Killam Program's Equity, Diversity and Inclusion Action Plan (EDI Action Plan) outlines our commitment to taking specific actions to achieve equitable and inclusive access to programming.

#### 4. Roles – Participants in the Dorothy Killam Fellowship application process

The following are involved in the Dorothy Killam Fellowships:

**Applicant –** The researcher applying for a Dorothy Killam Fellowship. Applicants are responsible for ensuring that all attestations, including institutional attestation, and all documents are uploaded prior to submission including two (2) letters of support from referees.

**Institutional contact** – Awards administrators from supporting institutions may view Dorothy Killam Fellowship applications that originate from their institutions, and may upload some documents (CV and letters of support) on the applicant's behalf. Institutional contacts are required to provide institutional attestation as proof of eligibility (See <u>Terms & Conditions</u>).

**Referee** – Referees are identified by the applicant and invited to provide letters of support either through the institutional contact or the applicant, directly to the National Killam Program Office, or through the application portal.

#### 5. About the Selection Process

The National Killam Program engages external peer reviewers who are experts in their fields to provide consistent, fair and high quality reviews using the scoring rubric for Dorothy Killam Fellowship applications.

Following Peer Review, the Selection Committee evaluates applications based on their merit, compared with each other and in a national context to make decisions on winners.

Fellowships are offered to candidates considered outstanding by the Committee. Where a number of candidates are considered outstanding, and the assessments are not meaningfully different from each other, the Selection Committee will consider cohort factors that will contribute to a diverse and representative group. The following points will figure prominently in the review and selection of the candidates considered for the Dorothy Killam Fellowships:

| Criteria                 | Description                                                                                                    | Weight |
|--------------------------|----------------------------------------------------------------------------------------------------|--------|
| Significance             | <ul> <li>The application clearly states the significance and the importance of the proposed research toward <i>building Canada's future through advanced study</i> as well as strong evidence of one or more of the Killam attributes.</li> <li><u>Inclusive collaborator</u> - whose work exemplifies inclusion and understanding of people, cultures and needs with participation among all economic, social and cultural backgrounds</li> <li><u>Barrier breaker</u> - whose original, transformational, future-focused generation of knowledge and technology stands to change the way we live</li> <li><u>Research leader</u> - who activates thoughtful cooperation among scholars, disciplines and institutions to create a multiplier effect within the research ecosystem</li> </ul> | 25%    |
| Advancement of knowledge | Details on the proposed research, how it advances knowledge in the field and the applicant's knowledge mobilization strategy.                                                                                                    | 25%    |
| Methods                  | Sound research methods including a description of the approach, hypothesis and statement of problem and a commitment to ethical research conduct including honest and thoughtful inquiry, rigorous analysis, commitment to safety and research ethics, to the dissemination of research results, and adherence to professional standards.                                                                                                    | 25%    |
| Relevance                | Relevance of the research, immediate as well as long term outcomes, and clear and compelling evidence of how the research stands to have a positive impact on Canada.                                                                                                    | 25%    |

### 6. Application Guide - Dorothy Killam Fellowships

The main user for the Dorothy Killam Fellowship is the applicant.

**Note**: Institutional support for all applications is required because the funding is payable to the researcher's employer (e.g. university, research institution) and the employer must commit to providing release time to the applicant. Applicants are encouraged to coordinate with their senior administration and/or awards office early in the application process. Often, universities and other research institutions have awards teams who are responsible for internal vetting and submission of applications. Check with your institution's awards office or research office to secure an attestation from your organization.

You may wish to save a copy of this guide, which is available without creating an account on the portal, as a reference as you gather materials for your application.

| Applying for a Dorothy Killam Fellowship                                     |                                                                                                    |  |  |  |
|------------------------------------------------------------------------------|----------------------------------------------------------------------------------------------------|--|--|--|
| Open the portal<br>and select<br>National Killam<br>Program                  | R Hom Menu<br>National Killam Program Awards                                                                                                    |  |  |  |
| Awards under the Menu.                                                       | The National Killam Program consists of the Killam Prizes, the Dorothy Killam Fellowships, and the Killam NRC Paul Corkum<br>Fellowships.<br>The Killam Prizes are awarded to active Canadian scholars who have distinguished themselves through sustained research excellence,<br>making a significant impact in their respective fields in the humanities, social sciences, natural sciences, health sciences, and                                                                                                    |  |  |  |
| Choose the<br>Dorothy Killam<br>Fellowships.                                 | engineering.<br>The Dorothy Killam Fellowships provide support to scholars of exceptional ability by granting them time to pursue research projects of<br>broad significance and widespread interest within the disciplines of the humanities, social sciences, natural sciences, health sciences,<br>engineering or studies linking any of these disciplines.<br>The Killam NRC Paul Corkum Fellowships provide support to distinguished scholars, granting them time to pursue a novel project in<br>collaboration with an NRC researcher, leveraging NRC facilities. |  |  |  |
| The program<br>guidelines are<br>located under                               | Submissions for the 2025 National Killam Program will open on April 2, 2024.      Ire      er                                                                                                    |  |  |  |
| Details.<br>Applicants<br>should be<br>familiar with<br>these<br>guidelines. | Killam NRC Paul Corkum     Killam Prize Nomination     Dorothy Killam Fellowship       Details     Details     Nominate                                                                                                    |  |  |  |

| When you are ready to begin          | # Home EMnu                                                                                                    |                                                                                                    | 🚊 Sign Out                                                                         |  |  |
|--------------------------------------|----------------------------------------------------------------------------------------------------|----------------------------------------------------------------------------------------------------|------------------------------------------------------------------------------------|--|--|
| an application, click <b>Apply</b> . | National Killam Program Awards                                                                                                    |                                                                                                    |                                                                                    |  |  |
|                                      | The National Killam Program consists of th<br>Fellowships.                                                                                                    | e Killam Prizes, the Dorothy Killam Fellowships,                                                     | and the Killam NRC Paul Corkum                                                     |  |  |
|                                      | The Killam Prizes are awarded to active Ca<br>making a significant impact in their respec<br>engineering.                                                                                                    | nadian scholars who have distinguished themse<br>tive fields in the humanities, social sciences, nat | lves through sustained research excellence,<br>ural sciences, health sciences, and |  |  |
|                                      | The Dorothy Killam Fellowships provide support to scholars of exceptional ability by granting them time to pursue research projects of<br>broad significance and widespread interest within the disciplines of the humanities, social sciences, natural sciences, health sciences,<br>engineering or studies linking any of these disciplines. |                                                                                                    |                                                                                    |  |  |
|                                      | The Killam NRC Paul Corkum Fellowships p<br>collaboration with an NRC researcher, leve                                                                                                    | rovide support to distinguished scholars, granti<br>raging NRC facilities.                           | ng them time to pursue a novel project in                                          |  |  |
|                                      | Submissions for the 2025 National Killam P                                                                                                    | rogram will open on April 2, 2024.                                                                   |                                                                                    |  |  |
|                                      | Killam NRC Paul Corkum<br>Fellowship                                                                                                    | Killam Prize Nomination                                                                              | Dorothy Killam Fellowship                                                          |  |  |
|                                      |                                                                                                    | Decars vormate                                                                                       | Courte Appy                                                                        |  |  |

#### Under National Killam Program > My submissions > Dorothy Killam Fellowship Identification of applicant 🌲 Sign Out ensure that all required fields Identification of applicant are completed. Please provide your contact information. This information will only be used for Identification of communications related to the Dorothy Killam Fellowship. Select your <u>applicant</u> Institution from Title the Institution Lookup drop \* First name (required) \* down menu. Institution contact details Institution are automatically Please choose your institution from the list or provide the contact information for your filled in. If your institutional contact. Please be aware that updating the Institution Contact Email will send institution is not a notification to that email address. on the list. If you cannot find your institution, select "Other (please specify)" and enter the choose Other institution's contact information in the provided fields (please \* Institution Lookup (required) \* specify) from ~ the drop down menu, then Institution enter your institution's name, and the Contact first name name and email address of the Contact last name institutional contact who will confirm Email institutional support for your fellowship. Your institution Validate and save contact will automatically receive York University notification and Other (please specify) an invitation to support your application. Once complete, Validate and save click Validate and save

| A <u>Loading</u><br>screen may<br>appear briefly.                                                                                                    | Lauréats<br>Laureates<br>National Killam Program > My submissions > Dorothy Killam Fellowship                                                                                                    |
|----------------------------------------------------------------------------------------------------|----------------------------------------------------------------------------------------------------|
| The side menu<br>will now display<br>9 sections.<br>Please complete<br>all sections prior<br>to submitting<br>your application.<br><b>Note:</b> Sections<br>may be<br>completed in<br>any order.<br>Remember to<br><u>Validate and</u><br><u>save</u> after<br>completing each<br>section. Once a<br>required section<br>is validated &<br>saved, a green<br>checkmark<br>indicates the<br>section is<br>complete.<br>You cannot<br>submit your<br>application until<br>each section is<br>validated and<br>saved. | Identification of applicant         Identification         Self-identification         Applicant attestation.         Research category.         Identification of referees         providing letters of         support.         Preliminary Research         Abstract.         Final research abstract.         Supporting documents.         Summary and         submission |

| The provision of self-<br>identification | Self-identificati     | on                                                                                                    |
|------------------------------------------|-----------------------|----------------------------------------------------------------------------------------------------|
| data is strongly                         | Identification of     | The collection of voluntary self-identification data is a central piece of the Killam Trusts'<br>commitment to equity, diversity and inclusion (EDI). This data provides information on the |
| Aggregated self-                         | Solf identification   | diversity of the population applying for and receiving funds and participating in peer<br>review. This information increases the Trusts' capacity to monitor their progress on              |
| identification                           | Applicant attestation | increasing EDI in their programs, to recognize and remove barriers, and to design new measures to achieve greater EDI                                                                       |
| provides the                             | Research category     | All questions are optional. Diase click on <b>Validate and save</b> when you have completed                                                                                                 |
| program office                           | Identification of     | those parts of the form you wish to complete.                                                                                                    |
| the composition                          | referees providing    | \\/L                                                                                                    |
| of candidate                             |                       |                                                                                                    |
| pools, and signals gaps to               |                       |                                                                                                    |
| be addressed by                          |                       |                                                                                                    |
| the program.                             |                       |                                                                                                    |

#### Please indicate Applicant attestation if you would like to be on the Belease note, your preliminary research abstract should be saved by 2025-04-30 National Killam **Program Office** mailing list (Yes \* Do you wish to be on the National Killam Program Office mailing list? (required) \* or No). Identification of applicant Select After reviewing \*This information will be used for National Killam Program Office business only, including Self-identification newsletters and surveys. the Terms and Applicant attestation () Conditions For your application to be eligible, you must confirm your agreement with all of the statements below carefully, please Research category I assert that the statements in this application are complete and accurate, to the best of confirm (yes or Identification of referees my knowledge. no) and click providing letters of I consent to the Terms and Conditions including: support () Validate and • I am a Canadian citizen, or I am employed at a research institution in Canada and save. Preliminary Research will spend the duration of the Fellowship working in Canada. Abstract () • I have carefully read the eligibility criteria for this award, which are described in the application guidelines , and I meet the criteria. Final research abstract • I agree to comply with the reporting requirements as set out by the National Killam Program Office. Supporting documents () • I accept the conditions of this award and agree to accept the Peer Review Panel and departure from generally-recognized standards of public behaviour and which is seen to undermine the public reputation of the National Killam Program. I agree to provide proof of ethics review and approval for all research involving human and/or animal participants. • I am aware that the National Killam Program Office is subject to the Access to Information Act and Privacy Act. If I am awarded a fellowship, I accept: • that my photograph and public information on my professional practice or relevant activities will be used for promotion of this Fellowship and in other National Killam Program promotional initiatives. • to participate fully in all Fellowship-related activities. • to keep the results confidential until the date of the public announcement. • to participate in a mandatory "Giveback model" for the program. · to disclose any information that may constitute a significant departure from generally-recognized standards of public behaviour and which is seen to undermine the public reputation of the National Killam Program \* I confirm that: (required) \* <sup>○</sup> No <sup>®</sup> Yes • I agree with the statements above. The statements in my nomination are complete and accurate, to the best of my knowledge. The date and time will populate automatically when you agree to the statement and click 'Validate and save **Confirmed on** Validate and save Previous Next

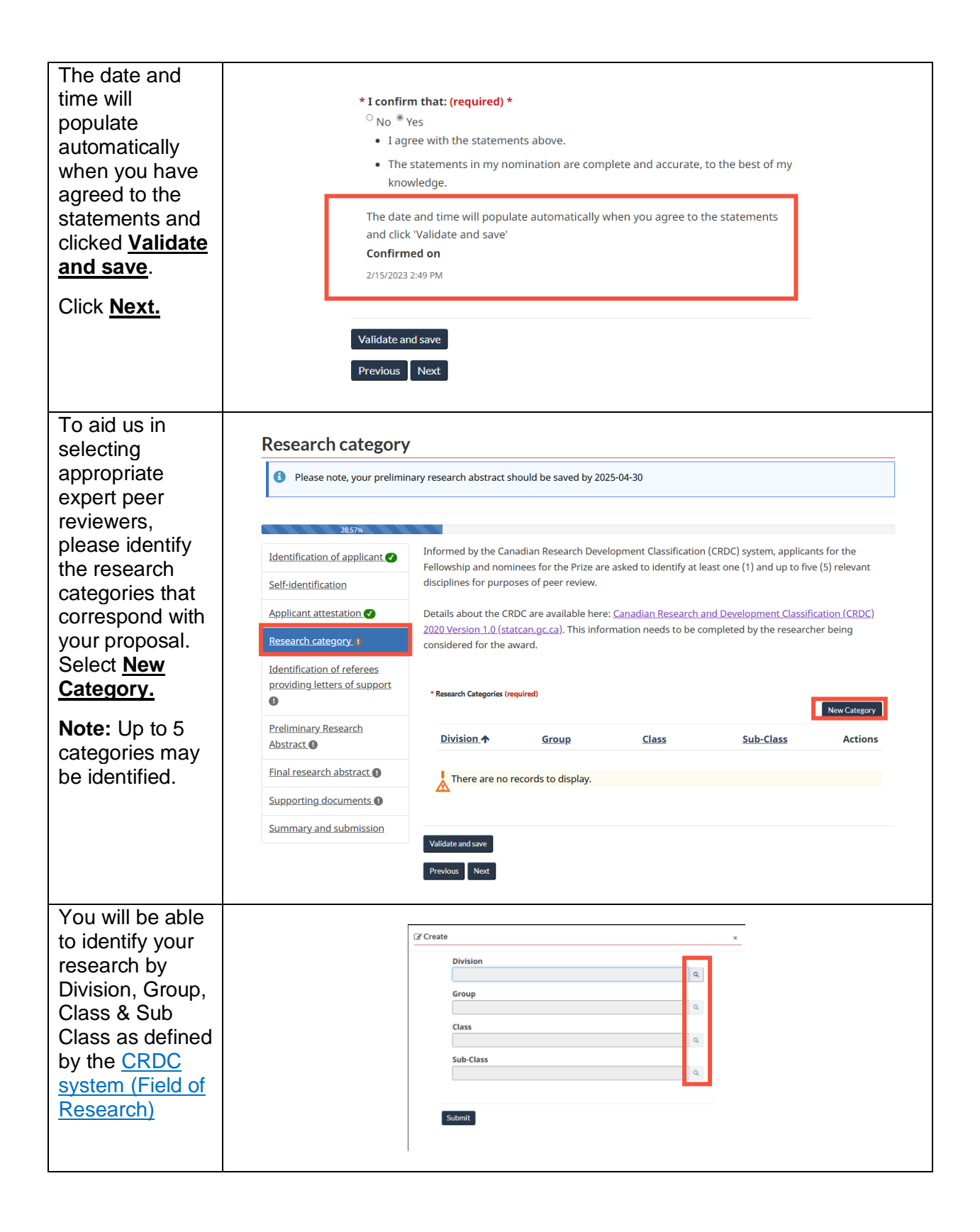

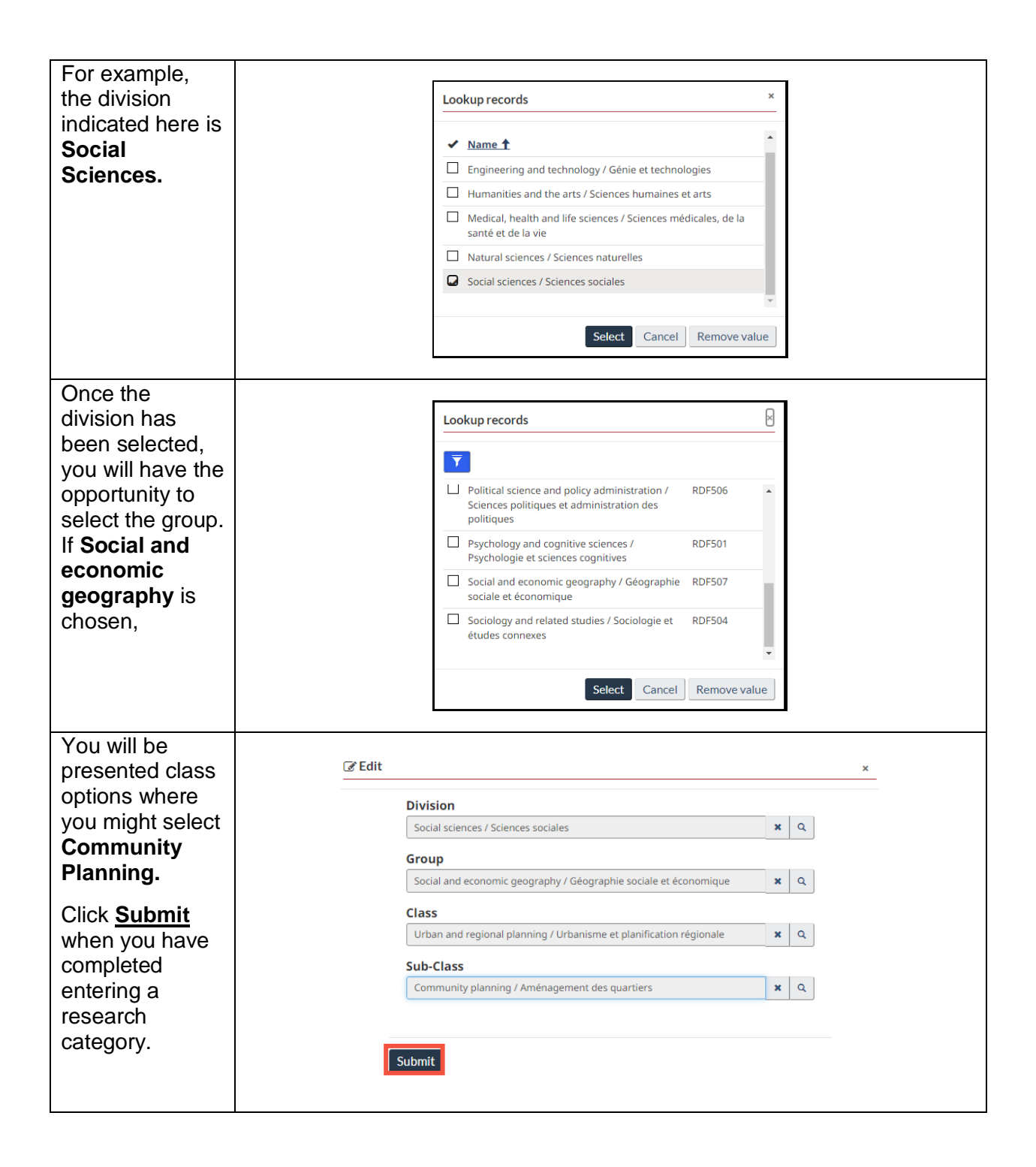

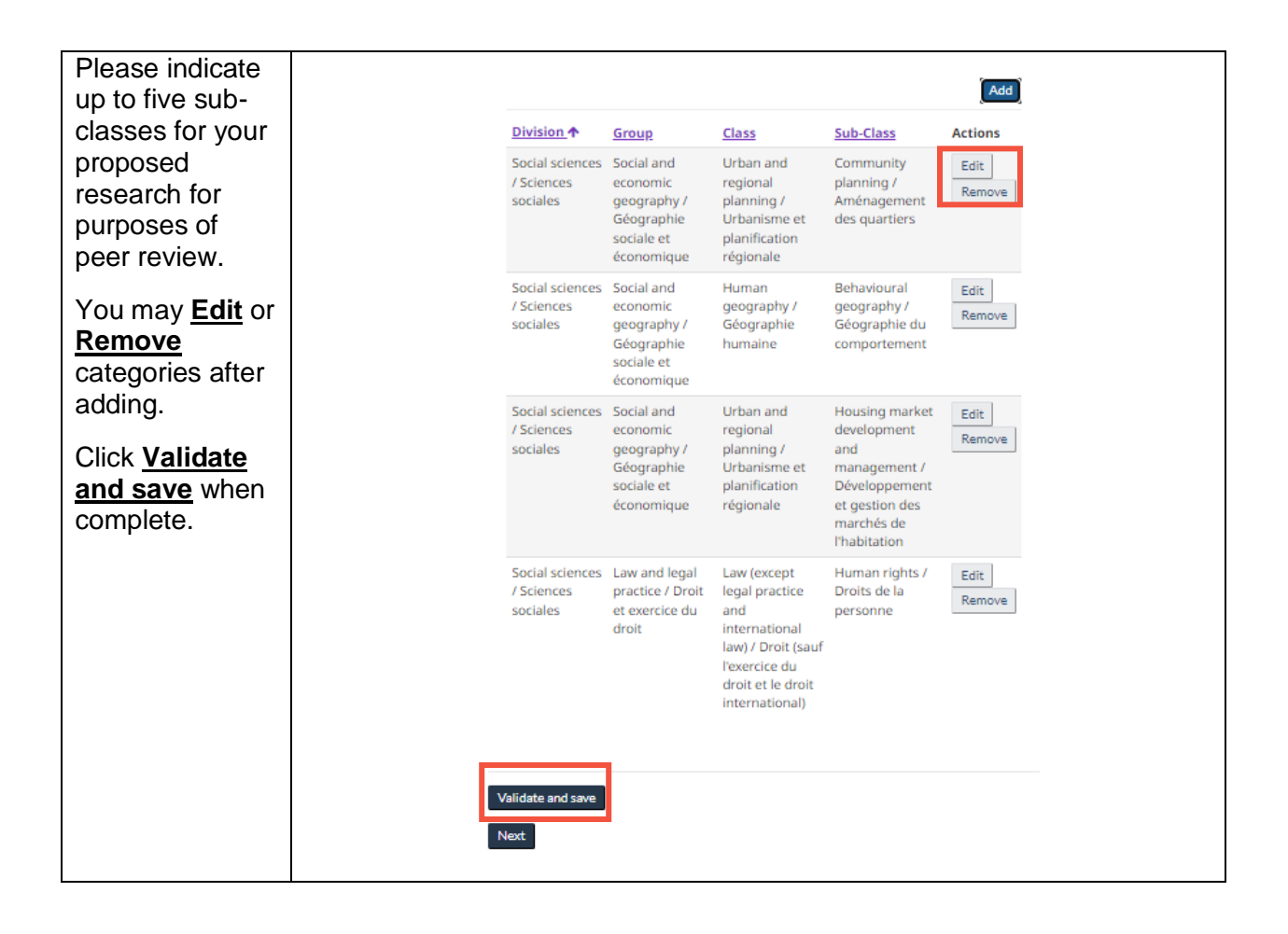

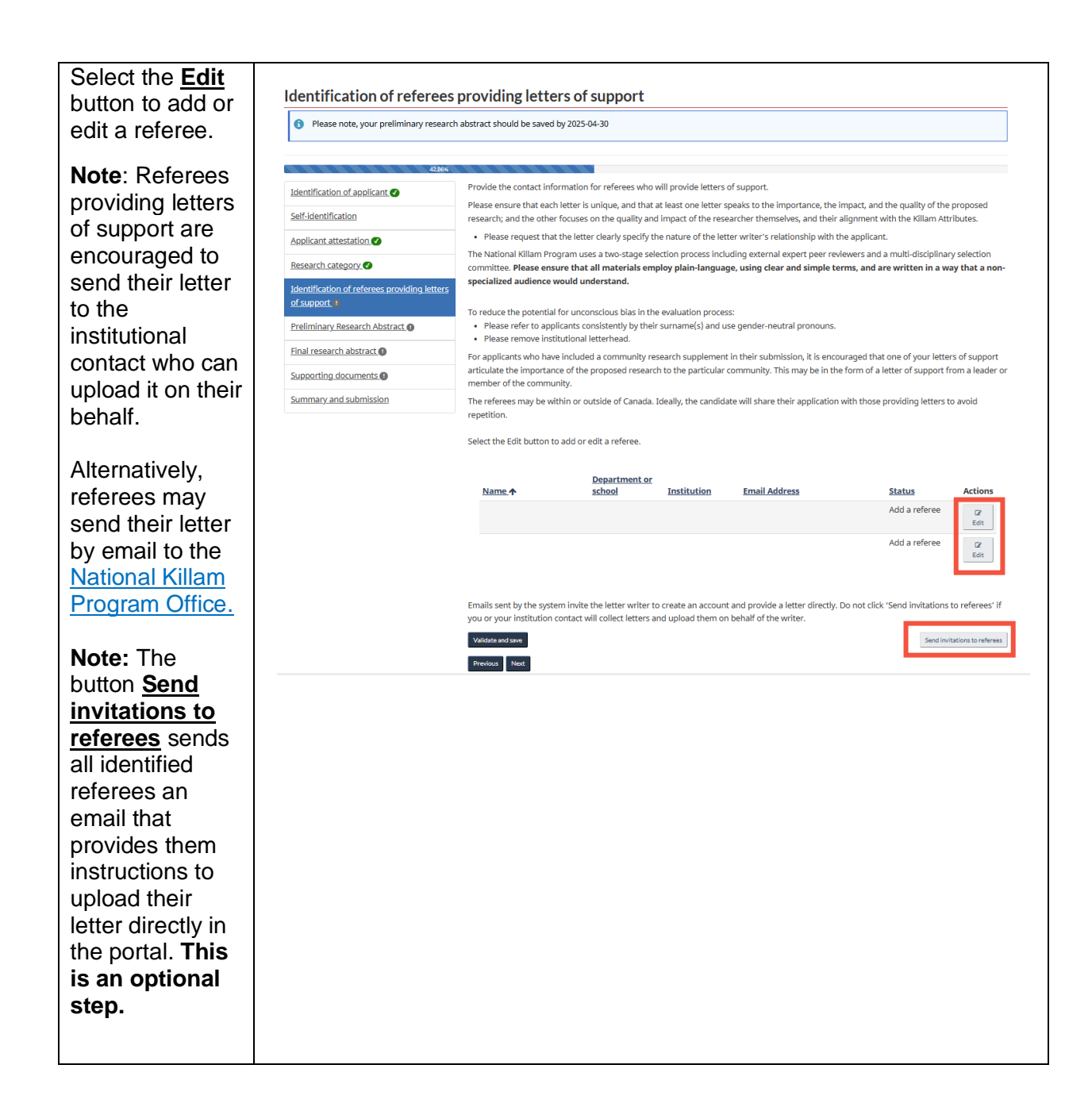

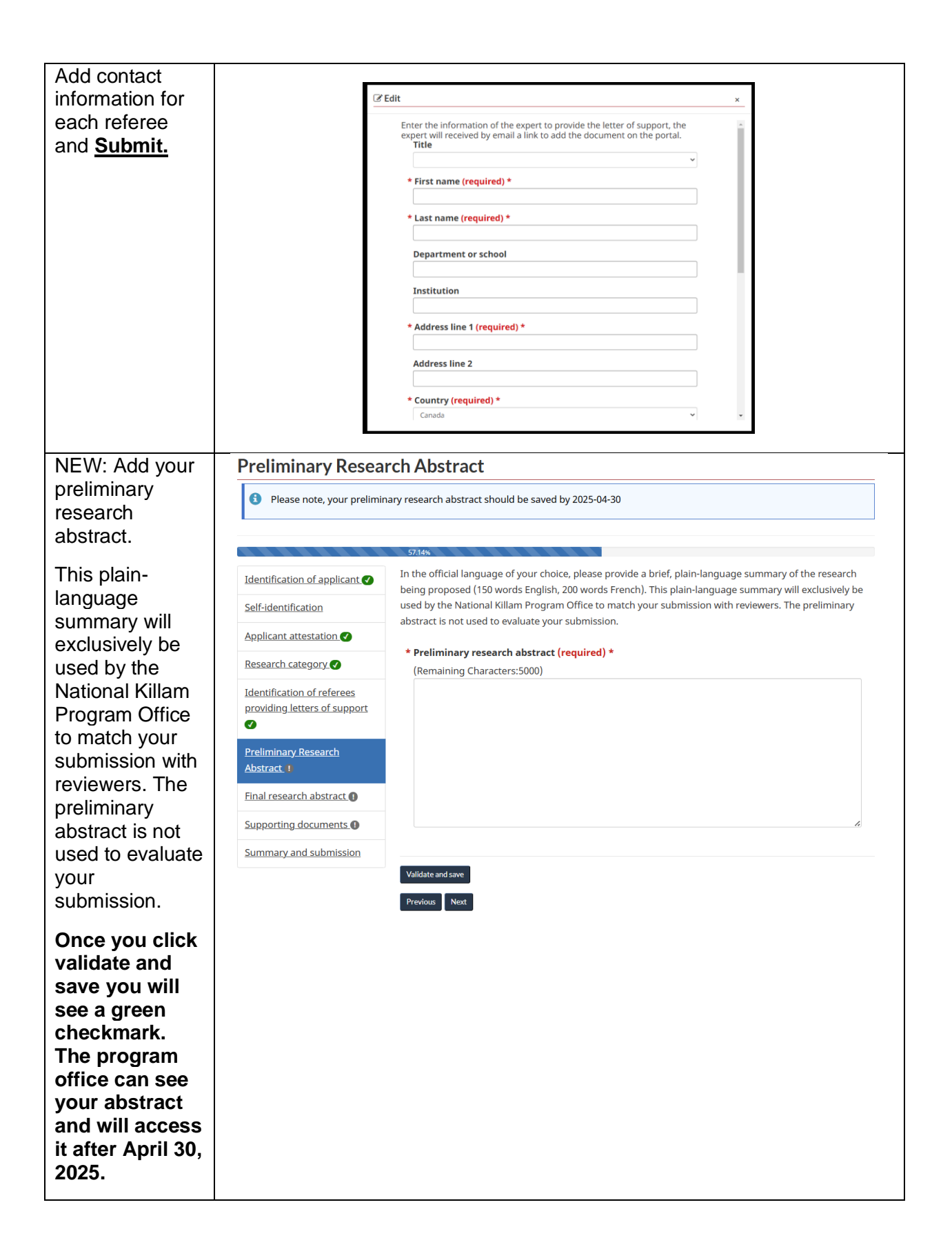

| In the official     |                                                                               |                                                                                        |                                                                                                    |                                   |          |
|---------------------|-------------------------------------------------------------------------------|----------------------------------------------------------------------------------------|----------------------------------------------------------------------------------------------------|-----------------------------------|----------|
| anguage of          |                                                                               |                                                                                        |                                                                                                    |                                   |          |
| vour choice.        | Final research abstract                                                       |                                                                                        |                                                                                                    |                                   |          |
| please provide a    | Please note, your preliminary research abstract should be saved by 2025-04-30 |                                                                                        |                                                                                                    |                                   |          |
| brief plain-        |                                                                               |                                                                                        |                                                                                                    |                                   |          |
| language            |                                                                               | 71.43%<br>In the official language of your choice, please provide                      | e a brief, plain-language summary (250 words E                                                                                                    | nglish, 300 words French) of the  | research |
| summary (250        | Colf identification                                                           | being proposed. Using simple terms, describe the na                                    | ature of the work, why and to whom the researc                                                                                                    | h is important, anticipated outco | mes, and |
| words in            |                                                                               | This plain-language summary may be made available                                      | e to peer reviewers, the National Killam Selectio                                                                                                    | n Committee, and to the public i  | n the    |
| English 300         |                                                                               | event that you are selected as a program recipient. If                                 | f you wish, you may also provide the summary i                                                                                                    | n both official languages.        |          |
| words in            | Identification of referees providing letters                                  | * Final Research Abstract (required) *                                                 |                                                                                                    |                                   |          |
| French) of the      | of support                                                                    | (Remaining Characters.5000)                                                            |                                                                                                    |                                   |          |
| research being      | Preliminary Research Abstract 🕢                                               |                                                                                        |                                                                                                    |                                   |          |
| proposed in the     | Final research abstract                                                       |                                                                                        |                                                                                                    |                                   |          |
| Final research      | Supporting documents                                                          |                                                                                        |                                                                                                    |                                   |          |
| Final research      | Summary and submission                                                        |                                                                                        |                                                                                                    |                                   |          |
| abstract DOX.       |                                                                               |                                                                                        |                                                                                                    |                                   | le       |
| Click Validate      |                                                                               |                                                                                        |                                                                                                    |                                   |          |
| and save once       |                                                                               | Validate and save                                                                      |                                                                                                    |                                   |          |
| complete            | L                                                                             | Previous Next                                                                          |                                                                                                    |                                   |          |
| complete.           |                                                                               |                                                                                        |                                                                                                    |                                   |          |
| Information         |                                                                               |                                                                                        |                                                                                                    |                                   |          |
| entered in forms    | Applica                                                                       | ant attestation I This plain-language summary                                          | may be made available to peer reviews and t                                                                                                    | o the pu                          |          |
| without using       | Resear                                                                        | Leave page without saving?                                                             | a as a program recipient, it you wish, you ma                                                                                                    | 1 0150 pi                         |          |
| Validate and        | Identif                                                                       | fication of If you do not save this page before leavin<br>ing letters                  | ng, you will lose your work.                                                                                                    |                                   |          |
| save will be lost.  | suppor                                                                        | Continue without saving Cancel                                                         | se c                                                                                                    | f the                             |          |
|                     | Resear                                                                        | rch Abstra<br>methodology to track and charae                                          | ed<br>praint strain in the second strain strain | nd apply -<br>o the pee           |          |
|                     | Suppor                                                                        | rting documents reviewed, English-language litera<br>about adaptation while supportion | ature. This research will challenge a number of common<br>ing others: (1) Considerable research on adaptation has l                                                                                                    | assumptio                         |          |
|                     |                                                                               | conducted yet the majority of stu-<br>intentions to act), not adaptation               | udies report on vulnerability assessments and natural sy<br>n actions. (2) Climate change is rarely the sole or primary                                                                                                    | motivato                          |          |
|                     |                                                                               |                                                                                        |                                                                                                    |                                   |          |
| Supporting          | T                                                                             |                                                                                        |                                                                                                    |                                   |          |
| documents can       | Toxt files r                                                                  | must be in odf, doc or, docy for                                                       | mat                                                                                                    |                                   |          |
| be uploaded by      | Do not us                                                                     | e nunctuation spaces special ch                                                        | haracters or more than 45 c                                                                                                    | haracters in                      |          |
| clicking <u>Add</u> | vour file n                                                                   | ames.                                                                                  | anacters, or more than 45 c                                                                                                    |                                   |          |
| document.           | • C                                                                           |                                                                                        |                                                                                                    |                                   |          |
|                     | * Supporting                                                                  | g Documents (required) *                                                               |                                                                                                    |                                   |          |
|                     |                                                                               |                                                                                        | A                                                                                                    | dd document                       |          |
|                     | Name 🛧                                                                        | Type                                                                                   | Created on                                                                                                    | Actions                           |          |
|                     |                                                                               | 1,100                                                                                  | <u></u>                                                                                                    |                                   |          |
|                     |                                                                               |                                                                                        |                                                                                                    |                                   |          |
|                     | There are                                                                     | e no records to display.                                                               |                                                                                                    |                                   |          |
|                     |                                                                               |                                                                                        |                                                                                                    |                                   |          |
|                     |                                                                               |                                                                                        |                                                                                                    |                                   |          |
|                     |                                                                               |                                                                                        |                                                                                                    |                                   |          |
| Validate and save   |                                                                               |                                                                                        |                                                                                                    |                                   |          |
|                     |                                                                               |                                                                                        |                                                                                                    |                                   |          |
|                     | Drawiewe                                                                      | last                                                                                   |                                                                                                    |                                   |          |
|                     |                                                                               |                                                                                        |                                                                                                    |                                   |          |

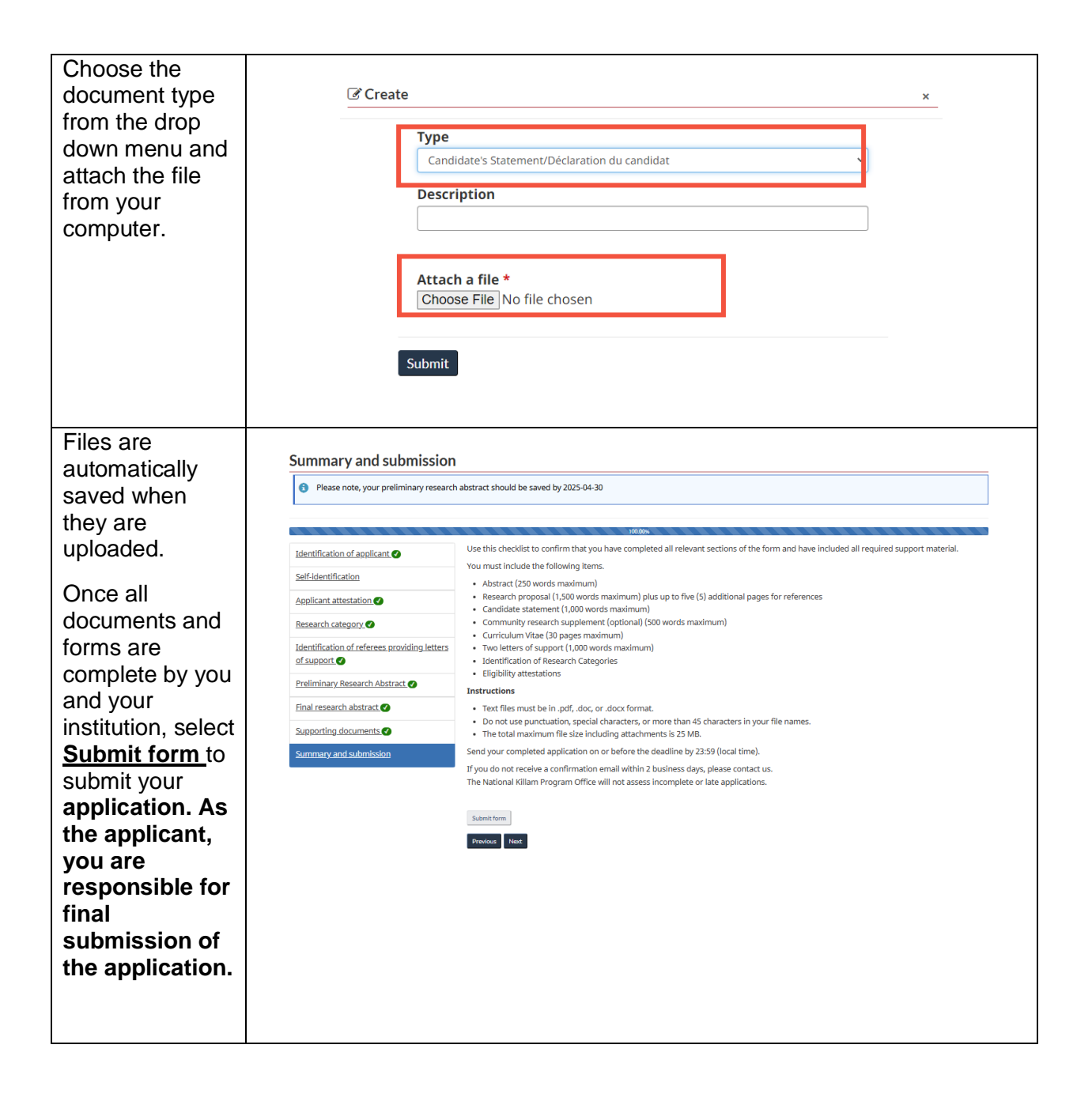

| Once all<br>documents and<br>forms are                                                                                                    | Summary and s                                                                     | ubmission                                                                                                    |
|----------------------------------------------------------------------------------------------------|-----------------------------------------------------------------------------------|----------------------------------------------------------------------------------------------------|
| complete, select<br><u>Submit form</u> to<br>submit your                                                                                     | Identification of applicant 🕢                                                     | Use this checklist to confirm that you have completed all relevant sections of the form and<br>have included all required support material.<br>You must include the following items.                                                                                                    |
| application As                                                                                                    | Self-identification                                                               | Abstract (250 words maximum)                                                                                                    |
| the applicant,                                                                                                    | Applicant attestation 🗸                                                           | <ul> <li>Research proposal (1,500 words maximum) plus up to five (5) additional pages for<br/>references</li> </ul>                                                                                                    |
| you are<br>responsible for                                                                                                    | Research category 🕜                                                               | <ul> <li>Candidate statement (1,000 words maximum)</li> <li>Community research supplement (optional) (500 words maximum)</li> </ul>                                                                                                    |
| final<br>submission of                                                                                                    | Identification of<br>referees providing<br>letters of support                     | <ul> <li>Curriculum Vitae (30 pages maximum)</li> <li>Two letters of support (1,000 words maximum)</li> <li>Identification of Research Categories</li> <li>Elivibility attestations</li> </ul>                                                                                                    |
| the application.                                                                                                    | Research Abstract                                                                 | Eligibility attestations  Instructions                                                                                                    |
| Once submitted,<br>applications are<br>locked and can<br>only be modified<br>with the<br>intervention of<br>program staff.<br>Please contact | ubmitted,<br>tions are<br>and can<br>modified<br>antion of<br>n staff.<br>contact | <ul> <li>Text files must be in .pdf, .doc, or .docx format.</li> <li>Do not use punctuation, special characters, or more than 45 characters in your file names.</li> <li>The total maximum file size including attachments is 25 MB.</li> <li>Send your completed application on or before the deadline by 23:59 (local time).</li> <li>If you do not receive a confirmation email within 2 business days, please contact us.</li> <li>The National Killam Program Office will not assess incomplete or late applications.</li> </ul> |
| the <u>National</u><br><u>Killam Program</u><br><u>Office</u> for<br>assistance with<br>a submitted<br>application.<br>Thank you for         |                                                                                   | Submit form<br>Previous Next                                                                                                    |
| applying for a<br>Dorothy Killam<br>Fellowship.                                                                                              |                                                                                   |                                                                                                    |

If you have any questions not covered in this guide, contact the <u>National Killam Program Office</u> for assistance.